## How do I schedule an appointment with my advisor?

Virginia Tech is excited to offer online appointment scheduling through the Navigate.

- 1. Go to <u>www.registrar.vt.edu/campus</u> to learn more about the platform and launch the platform by clicking the "Launch Navigate Platform" button.
- 2. Once in the platform you will see a screen similar to this:

| C NAVI                                      | GATE           | P 🕞                   |           |                                                              |     |       | Terms Winter 2021 V                |
|---------------------------------------------|----------------|-----------------------|-----------|--------------------------------------------------------------|-----|-------|------------------------------------|
| <ul> <li>↔</li> <li>∞</li> <li>∞</li> </ul> | Stude          | ent Home              |           |                                                              |     |       | VIRGINIA<br>TECH.                  |
|                                             | Class Informat | tion Reports Calendar | r.        |                                                              |     |       | Schedule an Appointment            |
|                                             | Classes        | This Term             |           |                                                              |     |       | Quick Links                        |
|                                             | Actions •      |                       |           |                                                              |     |       | Take me to                         |
|                                             |                | CLASS NAME            | PROFESSOR | DAYS/TIMES                                                   | MID | FINAL | Important Resources                |
|                                             |                |                       |           |                                                              |     |       | Current Visits                     |
|                                             |                |                       |           | s student is not enrolled in any casses in the current term. |     |       | You have no current visits.        |
|                                             |                |                       |           |                                                              |     |       | Upcoming Appointments              |
|                                             |                |                       |           |                                                              |     |       | You have no upcoming appointments. |

3. To schedule an appointment with your advisor, click on *Schedule an Appointment*.

| GATE 🗠                     | P 🕞         |           |                                                             |     |       | Terms Winter 2021 🗸                                         |
|----------------------------|-------------|-----------|-------------------------------------------------------------|-----|-------|-------------------------------------------------------------|
| Stude<br>Class Information | ent Home    |           |                                                             |     |       | Schedule an Appointment                                     |
| Classes                    | s This Term | _         |                                                             | _   | _     | Quick Links<br>Take me to                                   |
|                            | CLASS NAME  | PROFESSOR | DAYS/TIMES                                                  | MID | FINAL | Important Resources                                         |
|                            |             | This      | student is not enrolled in any classes in the current term. |     |       | Current Visits<br>You have no current visits.               |
|                            |             |           |                                                             |     |       | Upcoming Appointments<br>You have no upcoming appointments. |

4. Follow the prompts to schedule an advising appointment by first selecting *Advising* for *What type of appointment would you like to schedule,* then *search for the major* you want advising for under the service menu. You can leave the date as the current date or put in a future date which will of course limit your options. The click **Find Available Time** 

|   | AVIGATE 🖉 🔚                                                                                                    |   |
|---|----------------------------------------------------------------------------------------------------|---|
| ស |                                                                                                    |   |
|   | Go Back   Dashboard                                                                                                    |   |
|   | New Appointment                                                                                                    |   |
|   | What can we help you find?                                                                                                    |   |
|   | What type of appointment would you like to schedule?     Advising x                                                                                                    |   |
|   |                                                                                                    | ~ |
|   |                                                                                                    |   |
|   | *Service                                                                                                    |   |
|   | * Service                                                                                                    | ~ |
|   | * Service                                                                                                    | ^ |
|   | * Service                                                                                                    |   |
|   | Service     Sustainable Biomaterials Advising     Wood Science and Forest Products Minor Advising     Science Advising                                                                                                    | ^ |
|   | Service      Sustainable Biomaterialis Advising     Wood Science and Forest Products Minor Advising     Science Advising     Biochemistry Advising                                                                            | ^ |
|   | Service     Sustainable Elomaterianis Advising     Wood Science and Forest Products Minor Advising     Science Advising     Biochemistry Advising     CoS Dean's Office Advising                                              |   |
|   | *Service  U U U U U U U U U U U U U U U U U U                                                                                                    | ^ |
|   | *Service      Usual active Elementerialis Advising     Vood Science and Forest Products Minor Advising     Elochemistry Advising     CoS Dean's Office Advising     Data & Decisions Minor Advising     Explore Science (ESO) | ^ |

5. You are then presented with the available appointment times based on the criteria you have selected. Find the appointment time that fits your schedule by clicking the time, fill in the details for the appointment such as comments and appointment reminder information and click **Schedule**.

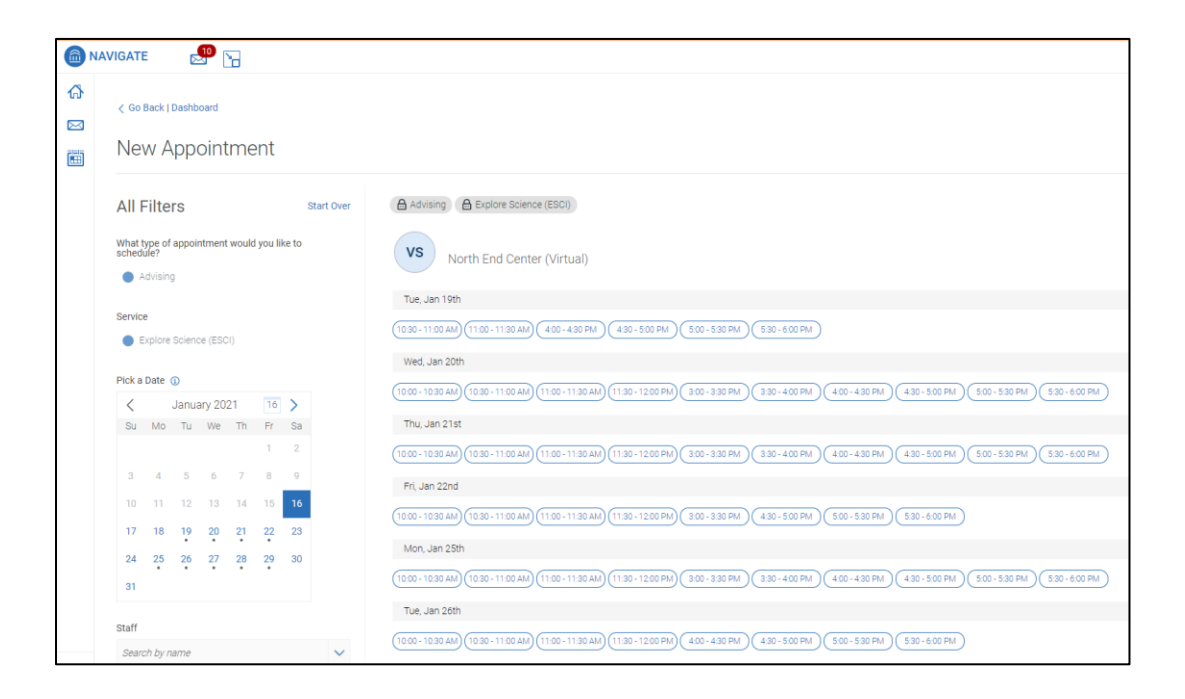